## Brugervejledning til CensorNet for beskikkelsesprocessen for perioden 2014-2018

CensorNet ligger på adressen <u>www.censornet.dk</u>. CensorNet kører på en sikker forbindelse, hvilket betyder, at dine oplysninger krypteres, så de ikke kan misbruges af andre.

## Vejledning til censorerne:

Uddannelsesinstitutionen benytter CensorNet til at udsende en invitationsmail til dig med link til databasen <u>www.censornet.dk</u>. Bemærk, at dette link kun virker, indtil du har fulgt punkterne 1-2 nedenfor. Efterfølgende vil du skulle logge på direkte via hovedsiden <u>www.censornet.dk</u> under censor login oppe i øverste højre hjørne.

Når du første gang følger linket i mailen (husk det er vigtigt at følge linket i mailen), sker der følgende:

- 1. For at tage imod invitationen og acceptere denne skal du taste dit cpr.nr. Du kan både taste det med eller uden bindestreg.
- Du bliver herefter viderestillet til hjemmesiden for 'Det Offentlige Log-in Fællesskab NEMLOG-IN'. Når du har tastet din bruger-id og adgangskode til NemID, bliver du sendt videre til en WAYF-side. WAYF (Where Are You From) er et fælles universitært system, som universiteterne forventes at bruge fx i forbindelse med implementering af NemID. Grunden til, at der står, at man logger på DTU's NemLog-in-tjenste er, at det er DTU der 'hoster' CensorNet, og formålet er at give adgang til CensorNet.

Det er uden risiko at give accept til, at dit CPR.nr. sendes videre. Du har allerede tastet dit cpr.nr. i CensorNet for at acceptere invitationen til at blive censor. CPR.nr. sendes blot ind i et system i krypteret form og taler med et andet system (CensorNet). CPR.nr. er altså ikke i menneskehænder.

Når du har trykket "Ja, jeg accepterer, gem samtykke", får du adgang til CensorNet.

- 3. Herefter vil du skulle oprette dine kontaktinformationer. Der er ikke noget formkrav til, hvordan du udfylder felterne. Det vil til hver en tid være muligt at rette informationerne.
- 4. Nu skal beskikkelsesinformationerne udfyldes. Der er to måder at udfylde C.V. og publikationsliste. (Bemærk, at C.V. er *obligatorisk* og publikationsliste er valgfri.)
  - a. Der kan vedhæftes et dokument *(i PDF- eller Word-format)* ved først at "gennemse" for at finde filen og derefter trykke "upload" (dette anbefales)
  - b. C.V. og publikationsliste kan indlægges som alm. tekst (hvilket dog ikke er så læsevenligt for modtageren)
- 5. Har du tidligere været beskikket censor, har du også mulighed for at importere tidligere beskikkelsesinformationer og redigere i disse.
- 6. Vælg de fagområder, der bedst beskriver dine kompetencer. Marker fagområdet og tryk på pilen nedenfor for at udvælge.

- 7. Når du har indlagt dine data, trykker du på gem og <u>afsend</u>. Herefter er det ikke længere muligt at redigere beskikkelsesinformationerne, men det er muligt at se dem. Hvis du alene trykker på gem, vil du kunne gå tilbage og redigere i informationerne, men du har så <u>ikke</u> sendt dem videre til behandling i censorformandskabet. Dette skal så gøres efterfølgende.
- 8. Herefter bliver din ansøgning automatisk sendt til det censorformandskab, som institutionen har angivet i forbindelse med deres invitation (dvs. bygning, kemi, elektro osv.) Censorformandskabet vil foretage en vurdering af din ansøgning, i hvilken forbindelse der bl.a. kigges på din habilitet, anciennitet og dine faglige kvalifikationer. Hvis der er tale om en genbeskikkelse, dvs. at du allerede er censor i korpset, tjekker formandskabet, om du har været anvendt som censor i perioden. Dette gøres bl.a. ved at se, om du på CensorNet har udfyldt dine obligatoriske tilbagemeldingsskemaer vedr. eksamen.
- Hvis formandskabet ikke kan godkende dig, vil den inviterende institution modtage afgørelsen, og de skal give dig besked om afgørelsen.
  Hvis formandskabet kan godkende dig, skal du herefter beskikkes af Ministeriet for Forskning, Innovation og Videregående Uddannelser.
- 10. Du vil modtage besked per e-mail, når du er blevet beskikket af ministeriet. Du kan forvente at modtage besked ultimo marts / primo april 2014.

## Beskikkelse inden for flere retninger

Det er muligt, at flere institutioner beder om at få dig beskikket til ingeniøruddannelsernes censorkorps. Såfremt det er til en anden retning, vil du blive bedt om at udfylde beskikkelsesinformationerne igen. Det kan være relevant med andre fagområder, og det er muligt, at du vil vægte andre ting i dit C.V.

Hvis du bliver inviteret til en retning, hvor du allerede har afsendt beskikkelsesinformationer, vil du modtage en besked om, at du ikke behøver at udfylde informationerne igen, når du har logget på. Censorkorpset er et landsdækkende censorkorps, hvorfor alle ingeniøruddannelsesinstitutioner kan benytte dig som censor, uanset hvilken institution, der har inviteret dig. Du kan dog selvfølgelig ikke virke som censor på den uddannelsesinstitution, hvor du er ansat/underviser, jf. de almindelige habilitetskrav.

Mette Lilje, Censorsekretariatet DTU, mel@adm.dtu.dk, tlf. 45 25 71 06, Oktober 2013